## Give context to your publications with the free Dimensions Badges

The Dimensions Badges show a count of the number of citations an article has received, and clicking on them opens a page which displays more detail and visualizations on the number of recent citations, citing research categories, Field Citation Ratio, and Relative Citation Ratio.

Adding the badges to your repository or researcher profile makes it easy to showcase the academic impact of an article, and users can click through to view the full publication record in the free version of Dimensions.

|                                                                                                    | ⊜ badge                                                                                                    | .dimensions.ai Č                                    | <b>(</b>                                       |
|----------------------------------------------------------------------------------------------------|----------------------------------------------------------------------------------------------------|-----------------------------------------------------|------------------------------------------------|
| Dimensions                                                                                          |                                                                                                    |                                                     | Embed badge What is this page? Share           |
| 289                                                                                                 | United States Health Care<br>Steps                                                                                                    | Reform: Progress t                                  | o Date and Next                                |
|                                                                                                    | Publication Article in JAMA, published August 2016   Authors Barack Obama   More details Common Section                                                                                                    |                                                     | View on publisher site 🛛 🕈                     |
| Summary Citations                                                                                   | Citing research categories                                                                                                    |                                                     |                                                |
| This is the public<br>This publication in citations have been<br>than you might exp<br>of interest. | page for a publication record in Dimensions, a free research insights platfor<br>IAMA has been cited <b>289 times</b> . 56% of its<br>received in the past two years, which is <b>higher</b><br><b>ect</b> , suggesting that it is currently receiving a lot | erm that brings together information about funding, | scholarly outputs, policy, patents and grants. |
| Compared to other<br>is extremely highly                                                            | publications in the same field, <b>this publication</b><br>cited and has received approximately <b>111</b>                                                                                                    | P<br>1111.35<br>Field Citation Ratio                | 20.42<br>Relative Citation Ratio               |

## Adding them is easy:

- 1. Go to https://badge.dimensions.ai
- 2. If you're embedding the badges on behalf of an organization, you'll need to agree to our terms of use via the registration form: https://www.dimensions.ai/metricssignup/
- 3. Decide on the style of badge you'd like to use.
- **4.** Make sure you have the right article identifiers in the metadata of your page (the badges require DOIs or PubMed IDs).
- 5. Grab the code and embed it in your page it's that simple!

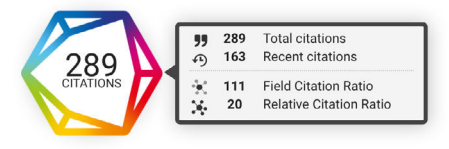

Do you have questions or want to use the badges for commercial purposes? Please email us at info@dimensions.ai.

Visit www.dimensions.ai for more information or try Dimensions for yourself via app.dimensions.ai

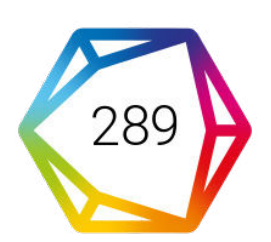

## Dimensions